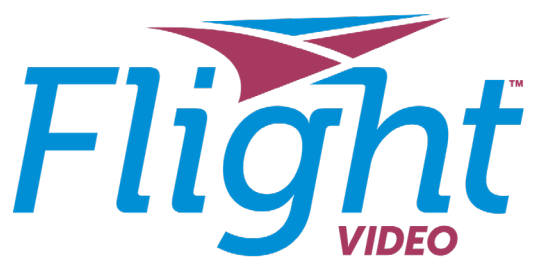

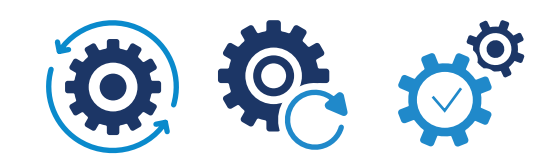

## Installation Guide: Evo Force 1

by Antietam Broadband

- 1. Use the HDMI cable to connect the Evo Force 1 box to your TV. Make sure your TV is on the correct input to view the Evo Force 1 box.
- 2. Using the power cord, plug in the Evo Force 1 box. Also, install the provided batteries into the remote.
- 3. Press the TiVo button on the remote, once.
- 4. Connect the box to the Internet using either a hardline ethernet cable or Wi-Fi.
- 5. Your Evo Force 1 box will download firmware and reboot.
- 6. Your Evo Force 1 Box has the Flight Video application pre-loaded and will not need to access the Google Play Store. However, if you would like to use additional apps other than Flight Video, you will need to follow the steps on the screen to sign in to your Google account.
- 7. Assign the box a name. Usually this is based on its location in the home.
- 8. Follow the on-screen steps to pair the remote to your TV, as well as audio receiver.
- 9. Once paired, the screen should display the Flight Video home screen. It will then proceed to the Flight Video login.
- **10.** Start watching and enjoy Flight Video!

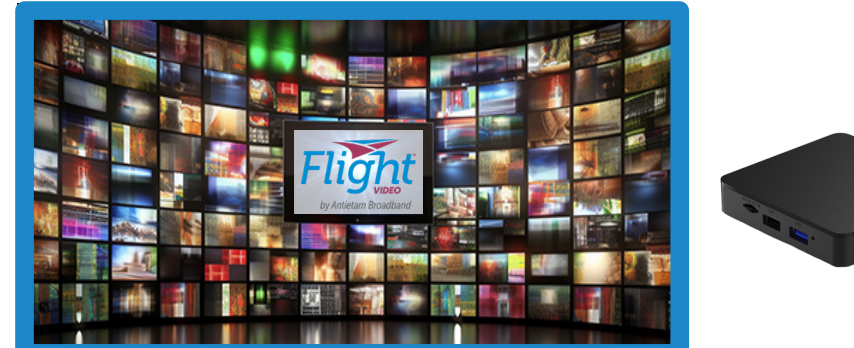

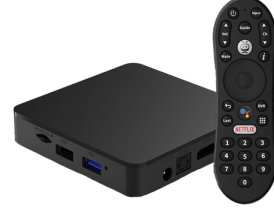

## Have questions? Contact customer support at 301-797-5000

\*THE ABILITY TO STREAM CONTENT OUT-OF-HOME MAY BE LIMITED AND IS DICTATED BY THE CONTENT PROVIDER. TWO FEATURES REQUIRE COMPATIBLE TWO DEVICE INTERNET SERVICE CONNECTION AND TVS. IRSCRIPTION START OVER FEATURE ONLY AVAILABLE FUP TO 3 DAYS THE ARIUTY TO START OVER OR "CATCH UP" MAY VARY BY NETWORK AND IS DICTATED BY THE CONTENT PROVIDER FAST FORWARDING MAY BE DISABLED ON SOME SHOWS AND IS CONTROLLED BY THE CONTENT PROVIDER BASIC CLOUD DVR TIER (100 HOURS) IS INCLUDED WITH SELECT TV EQUIPMENT AT NO EXTRA COST AND RECORDINGS WILL BE SAVED FOR UP TO ONE YEAR OR UNTIL SPACE IS NEEDED.